# 配置ISE 2.0 TACACS+身份验证命令授权

## 目录

简介 背景信息 先决条件 要求 使用的组件 配置 网络图 配置 <u>配置ISE进行身份验证和授权</u> 加入ISE 2.0到Active Directory 添加网络设备 启用设备管理服务 配置TACACS命令集 配置TACACS配置文件 配置TACACS授权策略 配置Cisco IOS路由器以进行身份验证和授权 验证 <u>Cisco IOS路由器验证</u> ISE 2.0验证 故障排除 相关信息

## 简介

本文档介绍如何基于Microsoft Active Directory(AD)组成员身份配置TACACS+身份验证和命令授权。

## 背景信息

要根据具有身份服务引擎(ISE)2.0及更高版本的用户的Microsoft Active Directory(AD)组成员身份配置TACACS+身份验证和命令授权,ISE使用AD作为外部身份库来存储资源,例如用户、计算机、组和属性。

## 先决条件

### 要求

Cisco 建议您了解以下主题:

• Cisco IOS路由器完全正常运行

- •路由器和ISE之间的连接。
- ISE服务器已引导并且与Microsoft AD连接

### 使用的组件

本文档中的信息基于以下软件和硬件版本:

- 思科身份服务引擎2.0
- •思科IOS<sup>®</sup>软件版本15.4(3)M3
- Microsoft Windows Server 2012 R2

本文档中的信息都是基于特定实验室环境中的设备编写的。本文档中使用的所有设备最初均采用原 始(默认)配置。如果您的网络处于活动状态,请确保您了解所有命令的潜在影响。

有关文档规则的详细信息,请参阅 Cisco 技术提示规则。

### 配置

配置的目的是:

- 通过AD验证Telnet用户
- 授权telnet用户,使其在登录后进入特权执行模式
- 检查并将每个执行的命令发送到ISE进行验证

#### 网络图

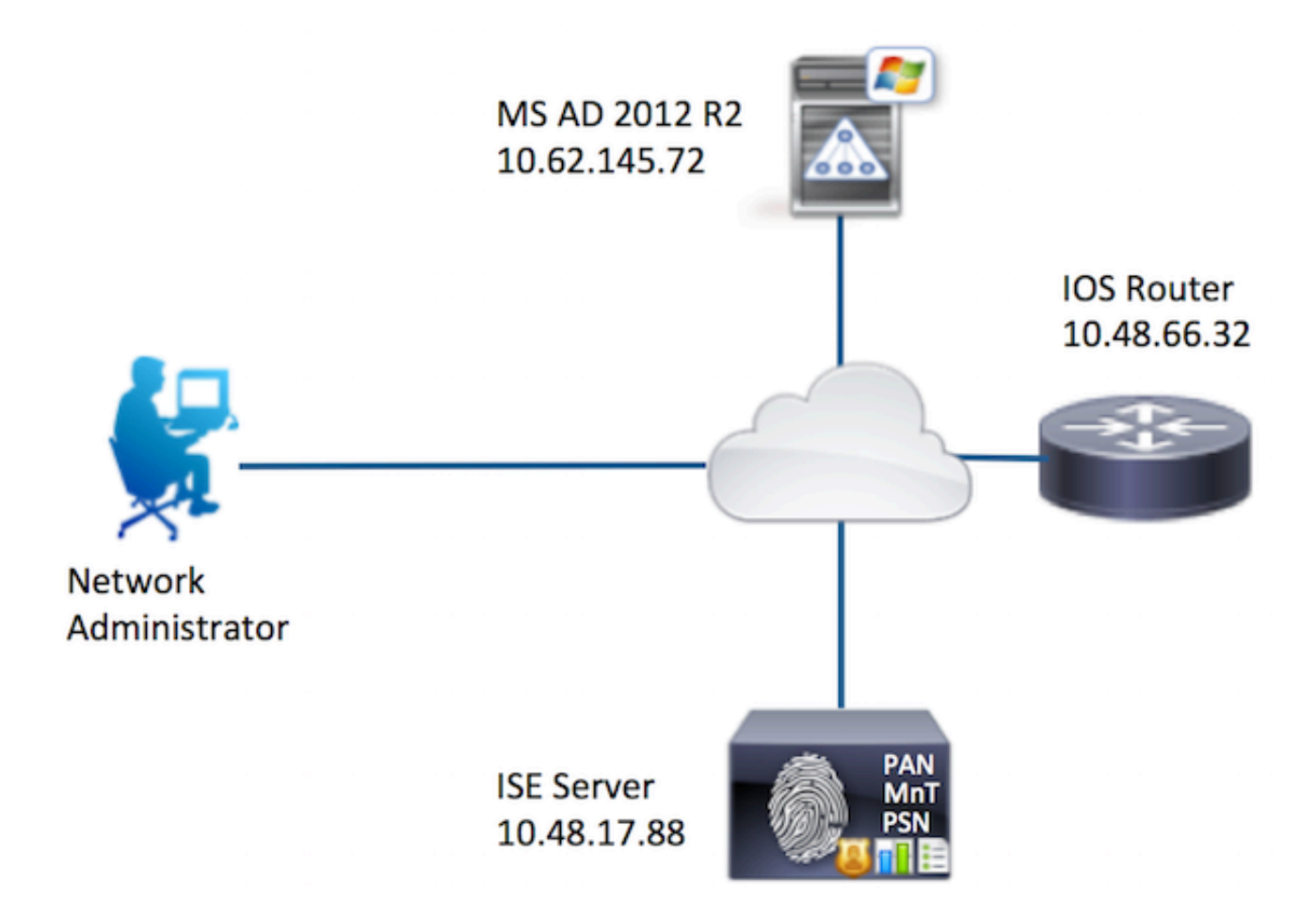

配置

配置ISE进行身份验证和授权

加入ISE 2.0到Active Directory

1.导航到**管理>身份管理>外部身份库> Active Directory >添加**。提供加入点名称、Active Directory域并点击**提交。** 

| Operations         | Policy         | Guest Access                 | ✓ Administra | ition 🕨 Wo   | rk Centers        |        |
|--------------------|----------------|------------------------------|--------------|--------------|-------------------|--------|
| sources + De       | vice Portal Ma | nagement pxGrid              | d Services > | Feed Service | pxGrid Identity M | apping |
| Identity Source \$ | Sequences      | <ul> <li>Settings</li> </ul> |              |              |                   |        |
| Connec             | ction          |                              |              |              |                   | 1.0    |
| Active Di          | rectory Domair | AD<br>example.com            |              |              |                   | ω<br>Φ |
| Submit             | Cancel         |                              |              |              |                   |        |

2.当提示将所有ISE节点加入此Active Directory域时,点击是。

| 1 | Would you like to Join all ISE Nodes to this Active Directory<br>Domain? |
|---|--------------------------------------------------------------------------|
|   | Yes No                                                                   |

3.提供AD用户名和密码,然后单击确定。

| Join Domain                            | ×                                                     |  |
|----------------------------------------|-------------------------------------------------------|--|
| Please specify the credentials require | d to Join ISE node(s) to the Active Directory Domain. |  |
| * AD User Name (j)                     | Administrator                                         |  |
| * Password                             |                                                       |  |
| Specify Organizational Unit ()         |                                                       |  |
| l                                      | OK Cancel                                             |  |

在ISE中访问域所需的AD帐户可以具有下列任一项:

- 将工作站添加到相应域中的域用户权限
- 在创建ISE计算机的帐户后将ISE计算机加入域之前,在相应计算机容器上创建计算机对象或删除计算机对象权限

**注意:**思科建议禁用ISE帐户的锁定策略,并配置AD基础设施,以便在为该帐户使用错误密码 时向管理员发送警报。输入错误密码时,ISE不会在必要时创建或修改其计算机帐户,因此可 能会拒绝所有身份验证。

4.复查工序状态。节点状态必须显示为已完成。单击 Close。

| Join Operation Status<br>Status Summary: Successful |             | ×  |
|-----------------------------------------------------|-------------|----|
| ISE Node                                            | Node Status |    |
| Joey.example.com                                    | Completed.  |    |
|                                                     |             |    |
|                                                     |             |    |
|                                                     |             |    |
|                                                     |             |    |
|                                                     |             |    |
|                                                     | Clo         | se |

5. AD状态为运行。

| Operation  | ns              | Guest A                      | ccess  | ✓ Admir  | nistration | ► Wa   | ork Centers |
|------------|-----------------|------------------------------|--------|----------|------------|--------|-------------|
| urces      | Device Portal M | anagement                    | pxGrid | Services | Feed S     | ervice | pxGrid Iden |
| entity Sou | Irce Sequences  | <ul> <li>Settings</li> </ul> |        |          |            |        |             |

| Connection                           | Authentication D                     | omains (             | Groups Attributes |
|--------------------------------------|--------------------------------------|----------------------|-------------------|
| * Join Point<br>* Active Directory D | Name AD<br>Domain <b>example.com</b> |                      |                   |
| 🥶 Join 👷 Leave 🔰                     | 🔁 Test User 🛛 音 Diagnos              | tic Tool 🛛 🛞 Refresh | Table             |
| ISE Node                             | •                                    | ISE Node Role        | Status            |
| Joey.example.co                      | m                                    | STANDALONE           | Operational       |
|                                      |                                      |                      |                   |
|                                      |                                      |                      |                   |

6.定位至**"组">"添加">"从目录选择组">"检索组"。**选中**Network Admins** AD Group和**Network** Maintenance Team AD Group复选框,如下图所示。

**注意:**用户admin是网络管理员AD组的成员。此用户具有完全访问权限。此用户是网络维护团队AD组的成员。此用户只能执行show命令。

| Domain example com                                                          |                                                                        |                       |
|-----------------------------------------------------------------------------|------------------------------------------------------------------------|-----------------------|
| me Filter *                                                                 | C Filter *                                                             | iter Al I             |
| Retrieve Groups 62 Groups Retrieve                                          | d.                                                                     |                       |
| ame                                                                         | Group SID     example com/S 1 5 32 562                                 | Group Type            |
| rample.com/Builtin/Event Log Readers                                        | example.com/S-1-5-32-562                                               | BUILTIN, DOMAIN LOCAL |
| rample.com/Builtin/Guests                                                   | example.com/S.1.5.32.546                                               | BUILTIN, DOMAIN LOCAL |
| rample.com/Builtin/Hyper-V Administrators                                   | example.com/S-1-5-32-578                                               | BUILTIN DOMAIN LOCAL  |
| kample.com/Builtin/IIS_IUSRS                                                | example.com/S-1-5-32-568                                               | BUILTIN, DOMAIN LOCAL |
| kample.com/Builtin/Incoming Forest Trust Builders                           | example.com/S-1-5-32-557                                               | BUILTIN, DOMAIN LOCAL |
| kample.com/Builtin/Network Configuration Operato                            | example.com/S-1-5-32-556                                               | BUILTIN, DOMAIN LOCAL |
| kample.com/Builtin/Performance Log Users                                    | example.com/S-1-5-32-559                                               | BUILTIN, DOMAIN LOCAL |
| kample.com/Builtin/Performance Monitor Users                                | example.com/S-1-5-32-558                                               | BUILTIN, DOMAIN LOCAL |
| kample.com/Builtin/Pre-Windows 2000 Compatible                              | Ac example.com/S-1-5-32-554                                            | BUILTIN, DOMAIN LOCAL |
| kample.com/Builtin/Print Operators                                          | example.com/S-1-5-32-550                                               | BUILTIN, DOMAIN LOCAL |
| kample.com/Builtin/RDS Endpoint Servers                                     | example.com/S-1-5-32-576                                               | BUILTIN, DOMAIN LOCAL |
| kample.com/Builtin/RDS Management Servers                                   | example.com/S-1-5-32-577                                               | BUILTIN, DOMAIN LOCAL |
| kample.com/Builtin/RDS Remote Access Servers                                | example.com/S-1-5-32-575                                               | BUILTIN, DOMAIN LOCAL |
| kample.com/Builtin/Remote Desktop Users                                     | example.com/S-1-5-32-555                                               | BUILTIN, DOMAIN LOCAL |
| kample.com/Builtin/Remote Management Users                                  | example.com/S-1-5-32-580                                               | BUILTIN, DOMAIN LOCAL |
| kample.com/Builtin/Replicator                                               | example.com/S-1-5-32-552                                               | BUILTIN, DOMAIN LOCAL |
| kample.com/Builtin/Server Operators                                         | example.com/S-1-5-32-549                                               | BUILTIN, DOMAIN LOCAL |
| kample.com/Builtin/Terminal Server License Serve                            | rs example.com/S-1-5-32-561                                            | BUILTIN, DOMAIN LOCAL |
| kample.com/Builtin/Users                                                    | example.com/S-1-5-32-545                                               | BUILTIN, DOMAIN LOCAL |
| kample.com/Builtin/Windows Authorization Access                             | Gr example.com/S-1-5-32-560                                            | BUILTIN, DOMAIN LOCAL |
| kample.com/Builtin/Windows Authonzation Access<br>kample.com/Network Admins | str example.com/s-1-5-32-560<br>S-1-5-21-70538695-790656579-4293929703 | 2-1239 GLOBAL         |

OK Cancel

7.单击**保存**以保存检索到的AD组。

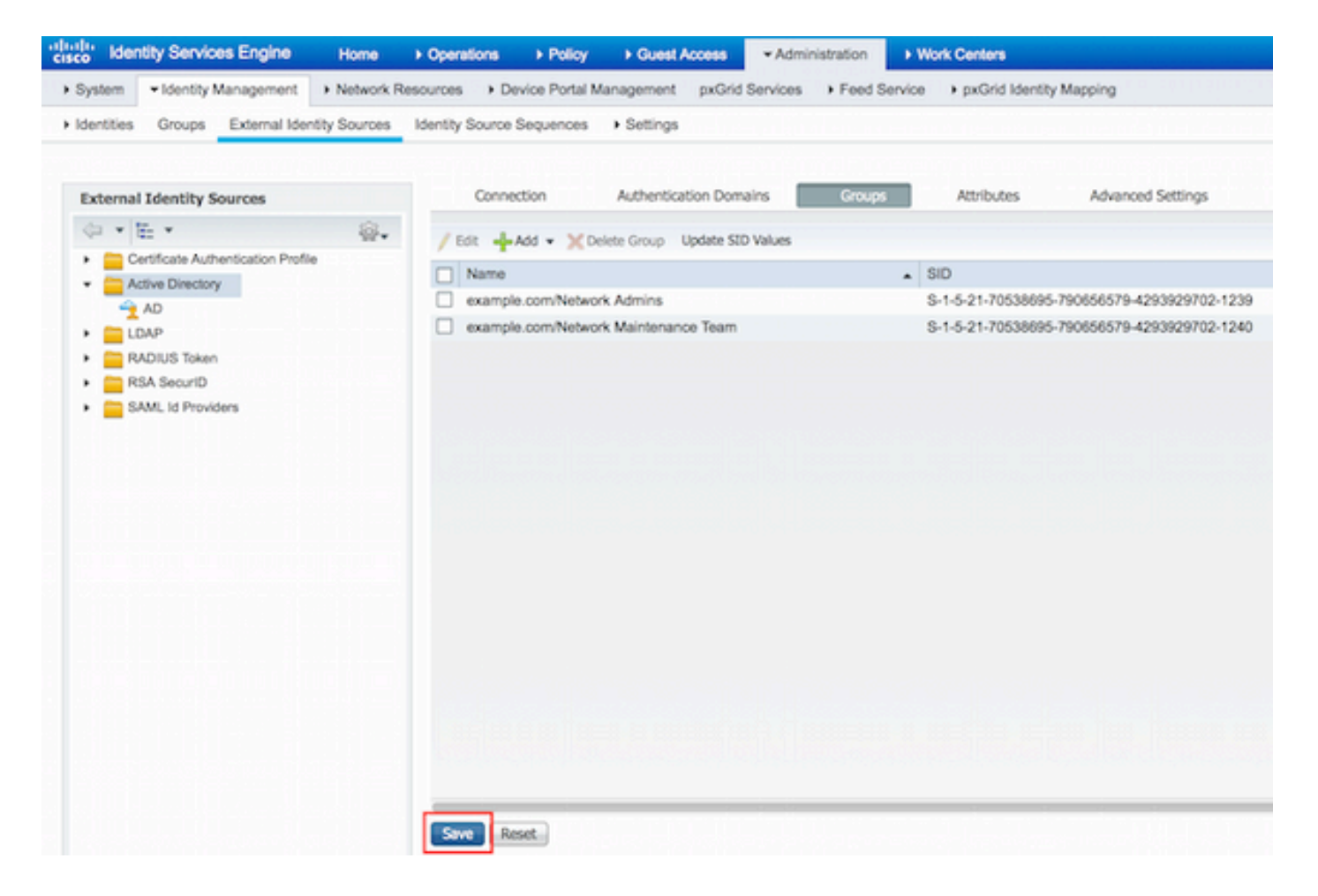

#### 添加网络设备

导航至**工作中心(Work Centers)>设备管理(Device Administration)>网络资源(Network Resources)>网络设备(Network Devices)**。单击 Add。提供名称、IP地址,选中TACACS+**身份验证** 设置复选框并提供共享密钥。

| dentity Services Engine             | Home > C    | perations + Policy      | Guest Access          | + Administration  | ✓ Work Centers                     |             |         |          |
|-------------------------------------|-------------|-------------------------|-----------------------|-------------------|------------------------------------|-------------|---------|----------|
| TrustSec     Topyice Administration |             |                         |                       |                   |                                    |             |         |          |
| Overview Identities User Identity   | Groups - Ne | twork Resources Net     | work Device Groups    | Policy Conditions | <ul> <li>Policy Results</li> </ul> | Policy Sets | Reports | Settings |
| 9                                   | Network Dev | ices List > New Network | k Device              |                   |                                    |             |         |          |
| Network Devices                     | Network I   | Devices                 |                       |                   |                                    |             |         |          |
| Default Devices                     |             | 1 Name Rou              | uter                  |                   |                                    |             |         |          |
| TACACS External Servers             |             | Description             |                       |                   |                                    |             |         |          |
| TACACS Server Sequence              |             |                         |                       | _                 |                                    |             |         |          |
|                                     | 2 P A       | ddress: 10.48.66.32     | / 32                  |                   |                                    |             |         |          |
|                                     |             |                         |                       |                   |                                    |             |         |          |
|                                     |             | Device Profile          |                       |                   |                                    |             |         |          |
|                                     |             |                         | Cisco v 🖤             |                   |                                    |             |         |          |
|                                     |             | Model Name              |                       |                   |                                    |             |         |          |
|                                     |             | Software Version        |                       |                   |                                    |             |         |          |
|                                     |             |                         |                       |                   |                                    |             |         |          |
|                                     | * Notwo     | ork Device Group        |                       |                   |                                    |             |         |          |
|                                     | Los         | ation All Locations     | Set To Del            | fault             |                                    |             |         |          |
|                                     | Device      | Type All Device Types   | Set To De             | fault             |                                    |             |         |          |
|                                     |             | per service rypes       |                       |                   |                                    |             |         |          |
|                                     |             |                         |                       |                   |                                    |             |         |          |
|                                     | - FRA       | DIUS Authentication Set | ungs                  |                   |                                    |             |         |          |
|                                     | • TA/       | CACS+ Authentication S  | ettings               |                   |                                    |             |         |          |
|                                     | 3           |                         | Shared Sec            | ent [             |                                    |             |         |          |
|                                     |             |                         | anared aec            |                   | Show                               |             |         |          |
|                                     |             | Enal                    | ble Single Connect Mo | de 🗌              |                                    |             |         |          |

启用设备管理服务

导航到**管理>系统>部署。选**择所需的节点。选中Enable Device Admin Service复选框,然后单击 Save。

| cisco lo | lentity Services | Engine                           | Home 🕨       | Operations                   | Policy              | Guest Acces     | ss • Admir         | histration    | Work Centers                 |
|----------|------------------|----------------------------------|--------------|------------------------------|---------------------|-----------------|--------------------|---------------|------------------------------|
| • System | Identity Man     | nagement +                       | Network Reso | urces > De                   | vice Portal Ma      | nagement px     | Grid Services      | Feed Service  | a                            |
| Deploym  | ent Licensing    | <ul> <li>Certificates</li> </ul> | + Logging    | <ul> <li>Maintena</li> </ul> | ance Upgrad         | de Backup &     | Restore A          | dmin Access   | <ul> <li>Settings</li> </ul> |
|          |                  |                                  |              |                              | FQI                 | DN Joey.exam    | ple.com            |               |                              |
|          |                  |                                  |              |                              | IP Addre<br>Node Ty | pe Identity Se  | 8<br>rvices Engine | (ISE)         |                              |
|          |                  |                                  |              |                              |                     |                 |                    |               |                              |
|          |                  |                                  |              | Personas                     |                     |                 |                    |               |                              |
|          |                  |                                  |              | Adminis                      | tration             |                 | Role STAN          | DALONE        | Make Primary                 |
|          |                  |                                  |              | Monitor                      | ing                 |                 | Role               | MARY *        | Other Monitoring Node        |
|          |                  |                                  |              | Policy S                     | ervice              |                 |                    |               |                              |
|          |                  |                                  |              | 1                            | Enable Sessio       | n Services      |                    |               |                              |
|          |                  |                                  |              |                              | Inclu               | ude Node in Nod | le Group Non       | e · ·         | · · · · · · · ·              |
|          |                  |                                  |              | $\checkmark$                 | Enable Profilin     | g Service       |                    |               |                              |
|          |                  |                                  |              |                              | Enable SXP Se       | ervice          |                    |               |                              |
|          |                  |                                  |              |                              |                     | Use I           | Interface Giga     | bitEthernet 0 | * 1                          |
|          |                  |                                  |              | 1 🗹                          | Enable Device       | Admin Service   | Ð                  |               |                              |
|          |                  |                                  |              |                              | Enable Identit      | y Mapping       | Ð                  |               |                              |
|          |                  |                                  |              | D pxGrid                     | Ð                   |                 |                    |               |                              |
|          |                  |                                  | 2            | Save Re                      | set                 |                 |                    |               |                              |

**注意:**对于TACACS,您需要安装单独的许可证。

#### 配置TACACS命令集

配置了两个命令集。用户admin的第一个**PermitAllCommands**,它允许设备上的所有命令。第二个 **PermitShowCommands**用于仅允许show命令的用户用户。

1.导航到**工作中心>设备管理>策略结果> TACACS命令集。**单击 Add。提供名称 PermitAllCommands,选中Permit any command复选框(未列出),然后单击Submit。

| Home   | <ul> <li>Operations</li> </ul> | ons ► Policy ► Gue |                   | Administration                        | ✓ Work Centers |             |  |
|--------|--------------------------------|--------------------|-------------------|---------------------------------------|----------------|-------------|--|
|        |                                |                    |                   |                                       |                |             |  |
| Groups | Network Resource               | ces Netwo          | ork Device Groups | <ul> <li>Policy Conditions</li> </ul> |                | Policy Sets |  |
| TAC/   | ACS Command Sets               | s > New            |                   |                                       |                |             |  |
|        |                                | 1                  | Name * Permit     | AllCommands                           |                |             |  |
|        |                                | De                 | scription         |                                       |                |             |  |
|        |                                |                    |                   |                                       |                |             |  |
| 2 Pe   | rmit any command t             | nat is not list    | ed below 🔽        |                                       |                |             |  |
|        | + Add                          | h <b>- C</b> iEd   | it 🕈 Move Up      | ↓ Move Down                           |                |             |  |
| (      | Grant                          |                    | Command           | Argu                                  | ments          |             |  |
|        | No data found.                 | 6                  |                   |                                       |                |             |  |
|        |                                |                    |                   |                                       |                |             |  |

2.导航到**工作中心>设备管理>策略结果> TACACS命令集。**单击 **Add。**提供名称 **PermitShowCommands**,单击**Add**并允许**show**和**exit**命令。默认情况下,如果Arguments留空,则 包括所有参数。单击"Submit"。

| Home       | <ul> <li>Operations</li> </ul>       | ons ► Policy ► Guest |                    | Administration                        | ✓ Work Centers |             |
|------------|--------------------------------------|----------------------|--------------------|---------------------------------------|----------------|-------------|
|            |                                      |                      |                    |                                       |                |             |
| Groups     | <ul> <li>Network Resource</li> </ul> | rces Netw            | vork Device Groups | <ul> <li>Policy Conditions</li> </ul> |                | Policy Sets |
| TA         | CACS Command Set                     | s > New              |                    |                                       |                |             |
| Co         | mmand Set                            |                      |                    |                                       |                |             |
|            |                                      | 1                    | Name • Permit      | ShowCommands                          |                |             |
|            |                                      | D                    | escription         |                                       |                |             |
| P          | ermit any command to 0 Selected      | that is not lis      | ted below          |                                       |                |             |
| 2          | + Add 🛍 Tras                         | h• ŒE                | dit 🕇 Move Up      | ↓ Move Down                           |                |             |
| - 1        | Grant                                |                      | Command            | Argu                                  | uments         |             |
| <u>а</u> Г | PERMIT                               |                      | show               |                                       |                |             |
| ۲Ľ         | PERMIT                               |                      | exit               |                                       |                |             |

#### 配置TACACS配置文件

配置单个TACACS配置文件。TACACS配置文件与ACS上的外壳配置文件概念相同。实际的命令实施通过命令集完成。导航到工作中心(Work Centers)>设备管理(Device Administration)>策略结果 (Policy Results)> TACACS配置文件(TACACS Profiles)。单击 Add。提供名称ShellProfile,选中 Default Privilege复选框,然后输入值15。单击Submit。

| cisco                    | Identi    | y Services | Engine        | Home   | + Operations      | + Policy  | Guest Access       | Administration    | - Work Centers   |             |         |             |
|--------------------------|-----------|------------|---------------|--------|-------------------|-----------|--------------------|-------------------|------------------|-------------|---------|-------------|
| <ul> <li>Trus</li> </ul> | stSec     | · Device A | dministration | 1.5.61 | 15.3 515.1        |           |                    |                   |                  |             |         | e seri le c |
| Overv                    | iew       | Identities | User Identity | Groups | Network Resource  | rces Netv | vork Device Groups | Policy Conditions | · Policy Results | Policy Sets | Reports | Settings    |
| TACACS                   | S Comr    | nand Sets  | G             | TACA   | CS Profiles > New |           |                    |                   |                  |             |         |             |
| TACACS                   | S Profile | 05         |               | TAC    | ACS Profile       |           |                    |                   |                  |             |         |             |
|                          |           |            |               |        |                   | 1 Na      | me* ShellProfile   | 611 (Constant)    |                  |             |         |             |
|                          |           |            |               |        |                   | Descri    | ption              |                   |                  |             |         |             |
|                          |           |            |               |        |                   |           |                    |                   |                  |             |         |             |
|                          |           |            |               |        |                   |           |                    |                   |                  |             |         |             |
|                          |           |            |               |        | Task Attribute    | View      | Raw View           |                   |                  |             |         |             |
|                          |           |            |               | Com    | mon Tasks         |           |                    |                   |                  |             |         |             |
|                          |           |            |               | 2      | 🕑 Default Privi   | lege 15   |                    | HULE HELD         | (Select 0 to 15) | )           |         |             |
|                          |           |            |               |        | Maximum P         | rivilege  |                    | н. с.р.: н        | (Select 0 to 15  | )           |         |             |
|                          |           |            |               |        | Access Con        | trol List |                    |                   | 0                |             |         |             |
|                          |           |            |               |        | Auto Comm         | and       |                    |                   | 0                |             |         |             |
|                          |           |            |               |        | No Escape         | Ē         |                    |                   | (Select true or  | false)      |         |             |
|                          |           |            |               |        | Timeout           | Ē         |                    |                   | 0                |             |         |             |
|                          |           |            |               |        | 🗆 Idle Time       | Ē         |                    |                   | 0                |             |         |             |

#### 配置TACACS授权策略

默认情况下,"身份验证策略"(Authentication Policy)指向All\_User\_ID\_Stores(包括AD),因此它保持不变。

导航至工作中心(Work Centers)>设备管理(Device Administration)>策略集(Policy Sets)>默认 (Default)>授权策略(Authorization Policy)>编辑(Edit)>在上述位置插入新规则(Insert New Rule Above)。

| Operations                     | ▶ Policy                        | Guest Access                                   | Administration                                 | ✓ Work Centers                               |                  |                   | 0               | License Wa |
|--------------------------------|---------------------------------|------------------------------------------------|------------------------------------------------|----------------------------------------------|------------------|-------------------|-----------------|------------|
| letwork Resour                 | rces Netwo                      | ork Device Groups                              | Policy Conditions                              | Policy Results                               | Policy Sets      | Reports Setti     | ngs             |            |
| Define the Po<br>For Policy Ex | licy Sets by o<br>port go to Ad | configuring rules bas<br>ministration > Syster | ed on conditions. Drag<br>m > Backup & Restore | and drop sets on the<br>> Policy Export Page | e left hand side | to change the ord | br.             |            |
| Status                         | Nam                             | 0                                              | Description                                    | on                                           |                  |                   |                 |            |
| <b>~</b>                       | Defa                            | ult                                            | Tacacs_D                                       | efault                                       |                  |                   |                 |            |
| Regular 🔾 P                    | roxy Sequence                   | e 🔿                                            |                                                |                                              |                  |                   |                 |            |
| Authen                         | tication Po                     | licy                                           |                                                |                                              |                  |                   |                 |            |
| + Author                       | ization Poli                    | cy                                             |                                                |                                              |                  |                   |                 |            |
| Except                         | tions (0)                       |                                                |                                                |                                              |                  |                   |                 |            |
| Standar                        | d                               |                                                |                                                |                                              |                  |                   |                 |            |
| Sta                            | tus Rule I                      | Name                                           | Conditions (ident                              | ity groups and other                         | conditions)      | Command Se        | s Shell Profile | 15         |
| <b></b>                        | Tacacs_D                        | efault                                         |                                                | DenyAllCommand                               | is               |                   |                 | Edit       |
|                                |                                 |                                                |                                                |                                              |                  |                   |                 |            |

配置两个授权规则;第一条 规则根据Network Admins AD Group membership分配TACACS配置文

件ShellProfile和命令Set PermitAllCommands。第二条 规则根据网络维护团队AD组成员资格分配 TACACS配置文件ShellProfile和命令Set PermitShowCommands。

| Operations    | ▶ Policy      | Guest Access         | •     | Administration                      | - Work Centers                     |             |      |           |          | 0                  | License Warning |
|---------------|---------------|----------------------|-------|-------------------------------------|------------------------------------|-------------|------|-----------|----------|--------------------|-----------------|
|               |               |                      |       |                                     |                                    |             |      |           |          |                    |                 |
| stwork Resour | rces Netw     | ork Device Groups    | ۰P    | olicy Conditions                    | <ul> <li>Policy Results</li> </ul> | Policy Set  | s R  | teports S | ettings  |                    |                 |
| For Policy Ex | port go to Ad | ministration > Syste | m > B | ackup & Restore                     | Policy Export Page                 |             |      |           |          |                    |                 |
| Status        | Nam           | 0                    |       | Descriptio                          | n                                  |             |      |           |          |                    |                 |
| ×             | Defa          | ult                  |       | Tacacs_D                            | efault                             |             |      |           |          |                    |                 |
| Regular 💿 P   | roxy Sequent  | 20 C                 |       |                                     |                                    |             |      |           |          |                    |                 |
| Authen        | tication Po   | licy                 |       |                                     |                                    |             |      |           |          |                    |                 |
| * Author      | ization Poli  | cy                   |       |                                     |                                    |             |      |           |          |                    | -               |
| ► Excep       | tions (0)     |                      |       |                                     |                                    |             |      |           |          |                    |                 |
| Standar       | rd            |                      |       |                                     |                                    |             |      |           |          |                    |                 |
| Sta           | atus Rule     | Name                 |       | Conditions (ident                   | ity groups and other               | conditions) |      | Command   | Sets     | Shell Profiles     |                 |
|               | PermitAlk     | Commands             | if    | AD:ExternalGroup<br>example.com/Net | ps EQUALS<br>work Admins           |             | then | PermitAl  | Commands | AND ShellProfile   | Edit   👻        |
|               | PermitSh      | owCommands           | if    | AD:ExternalGroup<br>example.com/Net | ps EQUALS<br>work Maintenance T    | eam         | then | PermitSh  | owComma  | nds AND ShellProfi | le Edit   🕶     |
| 2             | Tacacs_D      | efault               | if n  | o matches, then                     | DenyAllCommand                     | is          |      |           |          |                    | Edit   💌        |

#### 配置Cisco IOS路由器以进行身份验证和授权

完成以下步骤以配置Cisco IOS路由器以进行身份验证和授权。

1.使用username命令创建具有完全回退权限的本地用户,如下所示。

username cisco privilege 15 password cisco 2.启用aaa new-model。定义TACACS服务器ISE,并将其放置在ISE\_GROUP组中。

aaa new-model

tacacs server ISE
address ipv4 10.48.17.88
key cisco
aaa group server tacacs+ ISE\_GROUP
server name ISE

注意: 服务器密钥与之前在ISE服务器上定义的密钥匹配。

3.如图所示,使用test aaa命令测试TACACS服务器的可达性。

Router#test aaa group tacacs+ admin Krakow123 legacy Attempting authentication test to server-group tacacs+ using tacacs+ User was successfully authenticated. 上一个命令的输出显示TACACS服务器可访问,且用户已成功通过身份验证。

4.配置登录并启用身份验证,然后使用exec和命令授权,如下所示。

aaa authentication login AAA group ISE\_GROUP local aaa authentication enable default group ISE\_GROUP enable aaa authorization exec AAA group ISE\_GROUP local aaa authorization commands 0 AAA group ISE\_GROUP local aaa authorization commands 1 AAA group ISE\_GROUP local aaa authorization commands 15 AAA group ISE\_GROUP local aaa authorization config-commands

注意:创建的方法列表名为AAA,稍后在将其分配至线路vty时使用。

5. 将方法列表分配给行vty 0 4。

line vty 0 4
authorization commands 0 AAA
authorization commands 1 AAA
authorization commands 15 AAA
authorization exec AAA
login authentication AAA

### 验证

#### Cisco IOS路由器验证

1. Telnet至Cisco IOS路由器,作为属于AD中完全访问组的管理员。Network Admins group是AD中 映射到ISE上的ShellProfile和PermitAllCommands命令集的组。尝试运行任何命令以确保完全访问 。

Username:**admin** Password:

Router#conf t Enter configuration commands, one per line. End with CNTL/Z. Router(config)#crypto isakmp policy 10 Router(config-isakmp)#encryption aes Router(config-isakmp)#exit Router(config)#exit Router#

2.以属于AD中有限访问组的用户Telnet至Cisco IOS路由器。网络维护团队组是AD中映射到ISE上设置的ShellProfile和PermitShowCommands命令的组。尝试运行任何命令以确保只能发出show命令

0

Username:**user** Password:

Router#show ip interface brief | exclude unassignedInterfaceIP-AddressOK? Method StatusGigabitEthernet0/010.48.66.32YES NVRAM up

Protocol up

Router#**ping 8.8.8.8** Command authorization failed.

Router#configure terminal Command authorization failed.

Router#**show running-config** | **include hostname** hostname Router

### 1.导航到**操作> TACACS实时日志。**确保看到所做的尝试。

| cisco Identity Sen   | vices Engine    | Home    | - Operations                     | Polloy     P                         | Guest Access     | Administration        | Work Centers                    |
|----------------------|-----------------|---------|----------------------------------|--------------------------------------|------------------|-----------------------|---------------------------------|
| RADIUS Livelog T     | ACACS Livelog   | Reports | <ul> <li>Troubleshoot</li> </ul> | <ul> <li>Adaptive Network</li> </ul> | ork Control      |                       |                                 |
|                      |                 |         |                                  |                                      |                  |                       |                                 |
| Add or Remove Co     | lumns 👻 🍪 Refr  | esh     |                                  |                                      |                  |                       | Refresh Eve                     |
| Generated Time       | Status<br>All 🔻 | Details | Username 🕐                       | Type<br>All T                        | Authentication P | Policy ()             | Authorization Policy            |
| 2015-08-18 14:28:12. | 011 🗹           | ò       | user                             | Authorization                        |                  |                       | Tacacs_Default >> PermitShowCo  |
| 2015-08-18 14:28:05. | .11 🔽           | ò       | user                             | Authorization                        |                  |                       | Tacacs_Default >> PermitShowCo  |
| 2015-08-18 14:27:55. | 408 😵           | à       | user                             | Authorization                        |                  |                       | Tacacs_Default >> PermitShowCo  |
| 2015-08-18 14:27:53. | 013 😵           | à       | user                             | Authorization                        |                  |                       | Tacacs_Default >> PermitShowCo  |
| 2015-08-18 14:27:47. | 387 🗹           | O.      | user                             | Authorization                        |                  |                       | Tacacs_Default >> PermitShowCo  |
| 2015-08-18 14:27:41. | 034 🗹           | à       | user                             | Authorization                        |                  |                       | Tacacs_Default >> PermitShowCo  |
| 2015-08-18 14:27:40. | 415 🗹           | à       | user                             | Authentication                       | Tacacs_Default > | >> Default >> Default |                                 |
| 2015-08-18 14:24:43. | 715 🗹           | Q       | admin                            | Authorization                        |                  |                       | Tacacs_Default >> PermitAllComm |
| 2015-08-18 14:24:40. | 834 🗹           | ò       | admin                            | Authorization                        |                  |                       | Tacacs_Default >> PermitAllComm |
| 2015-08-18 14:24:40. | 213 🗹           | à       | admin                            | Authentication                       | Tacacs_Default > | >> Default >> Default |                                 |
| 2015-08-18 14:20:42. | 923 🗹           | Q       | admin                            | Authorization                        |                  |                       | Tacacs_Default >> PermitAllComm |
| 2015-08-18 14:20:42. | 762 🗹           | ò       | admin                            | Authentication                       | Tacacs_Default > | >> Default >> Default |                                 |

2.单击其中一个红色报表的详细信息。以前执行的失败命令可见。

| verview              |                                              |
|----------------------|----------------------------------------------|
| Request Type         | Authorization                                |
| Status               | Fail                                         |
| Session Key          | Joey/229259639/49                            |
| Message Text         | Failed-Attempt: Command Authorization failed |
| Username             | user                                         |
| Authorization Policy | Tacacs_Default >> PermitShowCommands         |
| Shell Profile        |                                              |
| Matched Command Set  |                                              |
| Command From Device  | configure terminal                           |

### **Authorization Details**

| Generated Time | 2015-08-18 14:27:55.408                      |
|----------------|----------------------------------------------|
| Logged Time    | 2015-08-18 14:27:55.409                      |
| ISE Node       | Joey                                         |
| Message Text   | Failed-Attempt: Command Authorization failed |
| Failure Reason | 13025 Command failed to match a Permit rule  |

## 故障排除

Error:13025命令无法匹配Permit规则

检查SelectedCommandSet属性以验证预期命令集是否已由授权策略选择。

## 相关信息

<u>技术支持和文档 - Cisco Systems</u>

ISE 2.0版本说明

ISE 2.0硬件安装指南

<u>ISE 2.0升级指南</u>

ACS至ISE迁移工具指南

ISE 2.0 Active Directory集成指南

ISE 2.0引擎管理员指南

#### 关于此翻译

思科采用人工翻译与机器翻译相结合的方式将此文档翻译成不同语言,希望全球的用户都能通过各 自的语言得到支持性的内容。

请注意:即使是最好的机器翻译,其准确度也不及专业翻译人员的水平。

Cisco Systems, Inc. 对于翻译的准确性不承担任何责任,并建议您总是参考英文原始文档(已提供 链接)。